# Bidrag i valgår 2023 – Veiledning for bokføring og innrapportering

I forbindelse med valgåret 2023 har det blitt lagt til rette en ny rutine for bokføring (registrering) av innrapporteringspliktige bidrag i valgår.

Denne veiledningen går gjennom hvordan dette skal gjøres

## Innhold

| Innledning                                    | 2    |
|-----------------------------------------------|------|
| Hvem kan rapportere på vegne av partileddet   | 2    |
| Registrering av bidragsgiver(e)               | 3    |
| Bokføring av bidrag                           | 4    |
| Innrapportering av bidraget                   | 9    |
| Flere bidrag fra samme bidragsgiver           | . 12 |
| Hvis bidragsgiver gir et ikke monetært bidrag | . 13 |

## Innledning

I valgår er alle partiledd av registrerte politiske partier forpliktet til å innrapportere bidrag som mottas i perioden 1. januar til og med siste fredag før valgdagen. Rapporteringspliktige bidrag er bidrag som alene eller akkumulert sammen med andre bidrag fra samme bidragsgiver er større enn kr 10 000. Denne terskelverdien for hva som er rapporteringspliktig er definert i partilovens §18 (4).

Det er viktig å huske på at alle bidrag, uansett formål med bidraget, må rapporteres inn så fort terskelverdi er passert. Dette selv om bidraget ikke er ment til valgkamp. Dette gjelder både for monetære og ikke-monetære bidrag.

Så fort en bidragsgiver har gitt et eller flere bidrag som til sammen er over terskelverdien, må bidraget innrapporteres. Frist for innrapportering er 4 uker (28 dager) fra den dato bidraget ble mottatt.

## Hvem kan rapportere på vegne av partileddet

De som kan rapportere bidrag i valgår er

- 1. De som har <u>ordinær rolle</u> for partileddet. De som har slik rolle vil ha status som «bidragsfører» i rapporteringsmodulen
- 2. De som har søkt om <u>rolle som regnskapsfører</u> for partileddet OG som benytter Partiregnskap for bokføring av hele regnskapet for partileddet.

NB! Personer som har rolle for et partiledd hvor det kan finnes underliggende enheter, for eksempel et fylkespartiledd, kan ikke rapportere på vegne av underliggende kommunepartiledd basert på sin rolle for fylkespartileddet. Det må søke ordinær selvstendig rolle for de partileddene som en skal rapportere for.

Hvis en ikke har godkjent rolle, søker du om det ved å logge på <u>www.partiportalen.no</u> Under menyen «administrasjon» kan undermenyen «ny rolle» velges. Så fort rollen er godkjent kan rapportering gjennomføres.

De partiledd som ikke fører hele regnskapet i Partiregnskap, benytter bidragsmodulen av Partiregnskap som rapporteringskanal. Til dette trengs rolletype 1 som beskrevet ovenfor. Denne veiledningen tar utgangspunkt i hvordan det gjøres i bidragsmodulen.

Det anbefales at alle bidrag føres inn i bidragsmodulen med en gang de er mottatt. Dette selv om bidragsgivers samlede bidrag fortsatt er under terskelverdi for rapportering. En fortløpende registrering vil gjøre det enklere for partileddet å ha oversikt over når terskelverdi for innrapportering passeres. Start med å logge på <u>www.partiportalen.no</u> eller <u>www.partiregnskap.no</u>

Ved pålogging får du tre valg:

| Bokfør bidrag | Vis bidrag | Vis bidragsgivere |
|---------------|------------|-------------------|
|               |            |                   |

Bokfør bidrag: Her kan du bokføre (registrere) inn nye bidrag.

**Vis bidrag:** Her kan du se oversikter over alle bidrag som har blitt bokført (registrert) samt statusen for om de er rapportert og/eller publisert. Du kan også foreta selve innrapporteringen når terskelverdi er passert.

**Vis bidragsgivere:** Her vil du få en oversikt over alle bidragsgivere som er registrert. Har du fått bidrag fra en ny bidragsgiver, kan du her registrere de nødvendige data om denne en.

#### Registrering av bidragsgiver(e)

Start med å registrere bidragsgiver. Ved registrering av første bidragsgiver anbefales å trykke «Vis bidragsgivere».

| Bokfør bidrag | Vis bidrag | Vis bidragsgivere |        |
|---------------|------------|-------------------|--------|
|               |            |                   | $\leq$ |

Da vil følgende bilde komme opp:

| Bidragsgivere         |      |  |  |  |  |  |  |
|-----------------------|------|--|--|--|--|--|--|
|                       |      |  |  |  |  |  |  |
| Filter                |      |  |  |  |  |  |  |
| Registrer ny bidragsg | iver |  |  |  |  |  |  |

Trykk da på «Register ny bidragsgiver» og følgende registreringsbilde kommer opp:

| Bidragsgiver        |
|---------------------|
|                     |
| Velg type *         |
| Type er påkrevd     |
| Navn *              |
|                     |
| Adresse *           |
|                     |
| Postnr *            |
|                     |
| Sted *              |
| Bostedskommune *    |
|                     |
| Land                |
|                     |
| Telefon             |
|                     |
| Organisasjonsnummer |
|                     |
| Avbryt Lagre        |

Fyll ut nødvendig informasjon om bidragsgiveren. Dette gjøres kun en gang. Ved bokføring av senere bidrag fra samme bidragsgiver vil det kun være behov for å hente frem den samme informasjonen som allerede er registrert.

Hvis du er kjent med at partiet allerede har eller kommer til å få flere bidragsgivere, kan du når som helst registrere inn nødvendig informasjon om disse kommende bidragsgivere.

## Bokføring av bidrag

-

Når bidragsgiver er registrert kan du velge «Bokfør bidrag» (register bidrag)

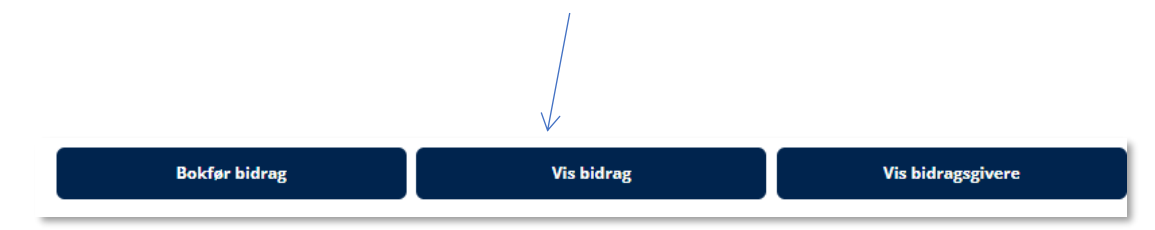

Da vil et bilde for bokføring (registrering) av de enkelte bidragene komme opp. Ved å trykke på spørsmålstegnene (til høyre) vil du få opp en hjelpetekst som forklarer hva som skal registreres.

| Bokfør bidrag                         |            |  |  |  |  |  |
|---------------------------------------|------------|--|--|--|--|--|
| Bidrag                                |            |  |  |  |  |  |
| Monetært eller ikke-monetært bidrag * | _ @        |  |  |  |  |  |
| Wonetært                              |            |  |  |  |  |  |
| Velg bidragsgiver *                   | - (?)      |  |  |  |  |  |
| Registrer ny hidragsgiver             |            |  |  |  |  |  |
| 1.5.1.1.1.1 2.1.1.8.9.1.1.            |            |  |  |  |  |  |
| Beskrivelse av bidrag                 | <u>"</u> Ø |  |  |  |  |  |
| Beløp *                               | 0          |  |  |  |  |  |
| Bidragsdato *                         | ٩          |  |  |  |  |  |
| 06.12.2022                            |            |  |  |  |  |  |
| Bokføringsdato *                      |            |  |  |  |  |  |
| 06.12.2022                            |            |  |  |  |  |  |
|                                       | ୭          |  |  |  |  |  |
| veig bankkonto for raden ^            | * 🖤        |  |  |  |  |  |
|                                       |            |  |  |  |  |  |

- 1. Velg om bidraget er monetært eller ikke monetært
- 2. Trykk på «Velg bidragsgiver» og velg riktig bidragsgiver fra listen som er registrert (mangler bidragsgiver kan man også her registrere inn ny ved å trykke «Register ny bidragsgiver» da vil du få opp samme bilde som beskrevet over)
- 3. Fyll ut «beskrivelse av bidrag» hvis du ønsker en beskrivelse av hva bidraget bestod i
- 4. Registrer korrekt beløp på bidraget (for ikke monetære bidrag registreres verdien)
- 5. Registrer «Bidragsdato». Dato bidraget ble mottatt
- 6. Registrer «Bokføringsdato». Dato som bidraget blir bokført (registrert)
- 7. Registrer bankkonto for bidraget Dette kan også være kontantkasse hvis bidraget er mottatt i kontanter (feltet er ikke nødvendig å fylle ut for ikke-monetære bidrag)

Ønsker du å legge ved kopi av bilag for bidraget kan du gjøre det. Dette er ikke obligatorisk men det er anbefalt. Kopi av bilaget er kun synlig for partileddet – ikke SSB.

| Last opp bilag                                   |                                   |
|--------------------------------------------------|-----------------------------------|
| Bilag kan lastes opp. Bruk lagre-knappen for å l | laste opp filene.                 |
| Dette gir minde arbeid hvis en ønsker ta i bruk  | fult regneskap i løsningen senere |
| Opplasting av bilag                              | Velg fil                          |
| Lagre Avbr                                       | ryt                               |
| 0                                                |                                   |
|                                                  |                                   |
| ett vedlegg                                      |                                   |
| Mellomlagre Neste Nullstill                      |                                   |
|                                                  |                                   |

Hvis alt er registrert, kan det trykkes på «Neste». Da kommer det opp en oppsummering som vist på neste side:

|                                |                                                                                                  | Bo                   | okfør      | r bidr      | ag             |            |            |
|--------------------------------|--------------------------------------------------------------------------------------------------|----------------------|------------|-------------|----------------|------------|------------|
| Bidrag                         |                                                                                                  |                      |            |             |                |            |            |
| Oppsummering                   | torrection and                                                                                   |                      |            |             |                |            |            |
| Responses                      | 4050<br>0000 20 00 00<br>present response<br>2 U<br>0 000 00<br>0 000 00<br>0 000 00<br>0 000 00 |                      |            |             |                |            |            |
| Monetært<br>/ ikke<br>monetært | Bidragsgiver                                                                                     | Beskrivelse          | Totalbeløp | Bidragsdato | Bokføringsdato | Debetkonto | Kreditkont |
|                                | Hans Hansen                                                                                      | Gave til<br>valgkamp | 12 000,00  | 06.12.2022  | 06.12.2022     | 10301      | 62101      |

Ved å trykke «Mellomlagre» blir registreringen lagret for senere fullføring. Men ikke bokført. Trykkes det da på «Bokfør» får man opp et bekreftende spørsmål om man ønsker å bokføre.

| Avenue en                      | CASO<br>CASO<br>CASO<br>CASO<br>CASO | 3                    | _                                |            |                |            |             |
|--------------------------------|--------------------------------------|----------------------|----------------------------------|------------|----------------|------------|-------------|
|                                |                                      | 1                    | Bokfør b                         | idrag?     |                |            |             |
| Ent Ent Enter                  |                                      |                      | Ønsker du å bokføre<br>bidraget? |            |                |            |             |
| Monetært<br>/ ikke<br>monetært | Bidragsgiver                         | Beskrivelse          | Bokfør Avbryt                    |            | Bokføringsdato | Debetkonto | Kreditkonto |
| Monetært                       | Hans Hansen                          | Gave til<br>valgkamp | 12 000,00                        | 06.12.2022 | 06.12.2022     | 10301      | 62101       |

Ved å trykke «Avbryt» kommer man tilbake og kan gjøre endringer. Ved å trykke «Bokfør» blir registreringen av bidraget ferdigstilt.

Når bidraget er bokført, og gitt at bidraget er over terskelverdien (alene eller sammen med tidligere registrerte bidrag) vil det komme frem en påminnelse om at det må rapporteres som vist nedenfor.

Bidraget er ikke rapportert selv om det er ferdig bokført. Partileddet selv velger når bidraget skal rapporteres. Ved å trykke «Avbryt» kommer man tilbake til bildet for å registrere flere bidrag. Dette kan for eksempel være naturlig hvis man ønsker å registrere inn flere bidrag før man rapporterer.

| Bokfør bidrag                                                                                      |                |  |  |  |  |  |  |
|----------------------------------------------------------------------------------------------------|----------------|--|--|--|--|--|--|
| Bidrag                                                                                             |                |  |  |  |  |  |  |
| Monetært eller ikke-monetært bidrag *<br>Monetært                                                  | - 0            |  |  |  |  |  |  |
| Velg bidragsgiver *                                                                                | - 0            |  |  |  |  |  |  |
| Bidragsgiver er oåkrevd      Bidragsgiver over        Registrer ny bidragsgiver      terskelverdi! | r              |  |  |  |  |  |  |
| Beskrivelse av bidrag                                                                              | <i>"</i> 0     |  |  |  |  |  |  |
| Til rapportering<br>Avbryt                                                                         | G              |  |  |  |  |  |  |
| Beløp er påkrevd                                                                                   |                |  |  |  |  |  |  |
| Bidragsdato *<br>06.12.2022                                                                        | <del>.</del> 0 |  |  |  |  |  |  |
| Bokføringsdato *<br>06.12.2022                                                                     | ē (            |  |  |  |  |  |  |
| Velg bankkonto for raden *                                                                         | - 0            |  |  |  |  |  |  |
| Registrer ny bankkonto                                                                             |                |  |  |  |  |  |  |
| Kreditkonto                                                                                        |                |  |  |  |  |  |  |
| Kreditkonto velges automatisk når bidragsgiver er valgt.                                           |                |  |  |  |  |  |  |

Ved å trykke «Til rapportering» vil selve rapportering starte.

#### Innrapportering av bidraget

Når et bidrag er bokført (registrert) og det alene eller sammen med andre bidrag fra samme bidragsgiver er over terskelverdien for innrapportering, gir systemet mulighet for å rapportere.

Hvis du tidligere har registrert inn bidrag som er rapporteringspliktige og som ennå ikke er rapportert inn, vil du i hovedmenyen se en påminnelse om at det er registrert inn bidrag som ennå ikke er rapportert, slik som vist på bildet under.

| ြဲ<br>)et er bidrag som må rapporteres |            | \$                |
|----------------------------------------|------------|-------------------|
|                                        |            |                   |
| Bokfør bidrag                          | Vis bidrag | Vis bidragsgivere |

For å se hva som er rapportert/ikke rapportert trykk på «Vis bidrag». Du får opp en oversikt over alle bidrag som er registrert. Denne oversikten vil også vise eventuelt registrerte bidrag hvor bidragsgiver ennå ikke har passert terskelverdien.

For bidragsgiver som har passert terskelverdien og rapporteringsplikt er oppnådd vil det se slik ut:

| <b>`</b> | 35 | Hans<br>Hansen | 12 000,00 | 12 000,00 | 06.12.2022 | 10301 | Må<br>rapporteres | Monetært | Bokført | Rapporter<br>Korriger |  |
|----------|----|----------------|-----------|-----------|------------|-------|-------------------|----------|---------|-----------------------|--|
|          |    |                |           |           |            |       |                   |          |         |                       |  |

Ved å klikke på den aktuelle linjen vil ytterligere registrert informasjon om bidraget bli synlig. Denne informasjonen tilsvarer oppsummeringen som var synlig da bidraget ble bokført (registrert).

ł.

| ^                   | 35               | Hans<br>Hansen                                                                                                    | 12 <b>0</b> 00,00 | 12 000,00 | 06.12.2022 | 10301 | Må<br>rapporteres | Monetært | Bokført | Rapporter<br>Korriger |
|---------------------|------------------|----------------------------------------------------------------------------------------------------|-------------------|-----------|------------|-------|-------------------|----------|---------|-----------------------|
| Beskrivelse         | : Gave til valgk | amp                                                                                                    |                   |           |            |       |                   |          |         |                       |
| Eviliaring          |                  | Research sold water Renaisance<br>6410821342                                                                                                    |                   |           |            |       |                   |          |         |                       |
| laning or its range |                  | Office (                                                                                                    |                   |           |            |       |                   |          |         |                       |
|                     | ٦                | heen i                                                                                                    |                   |           |            |       |                   |          |         |                       |
| Lor .               | Jane Me          | L Linear Linear |                   |           |            |       |                   |          |         |                       |
|                     |                  | s # (6415823342                                                                                                    |                   |           |            |       |                   |          |         |                       |

Det er partiet selv som er ansvarlig for at bidraget ikke bare bokføres men også blir innrapportert. Selve rapporteringen gjøres ved å trykke på «Rapporter» i bildet over.

Hvis partiet selv ønsker det kan det skrives inn en kommentar eller spørsmål til SSB i feltet «Melding til SSB». Dette er ikke obligatorisk, og det som skrives her blir uansett IKKE publisert.

| Beskrivelse: Gave til valgkamp | ^                                                                                                    | 35               | Hans<br>Hansen                                                                                          | Rapporter<br>Sette bidrag bilag nr 35 som rapportert? (kr 12000) | Vonetært | Bokført | Rapporter<br>Korriger |
|--------------------------------|----------------------------------------------------------------------------------------------------|------------------|----------------------------------------------------------------------------------------------------|------------------------------------------------------------------|----------|---------|-----------------------|
| Avbryt Rapporter               | Beskri                                                                                                    | ivelse: Gave til | valgkamp                                                                                                | Melding til SSB<br>Bidrag til valgkampannonse<br>//              |          |         |                       |
|                                | n record and the second second |                  | n james<br><b>N</b><br><b>N</b><br><b>N</b><br><b>N</b><br><b>N</b><br><b>N</b><br><b>N</b><br><b>N</b> | Avbryt Rapporter                                                 | 1        |         |                       |

Når det trykkes på «Rapporter» blir nødvendig informasjon oversendt til SSB. Når bidraget er rapportert, men ennå ikke godkjent/publisert av SSB, vil det være synlig i oversikten på denne måten merket med «Rapportert»:

| ~ | 35 | Hans<br>Hansen | 12 000,00 | 12 000,00 | 06.12.2022 | 10301 | Rapportert | Monetært | Bokført | Korriger |
|---|----|----------------|-----------|-----------|------------|-------|------------|----------|---------|----------|

Hvis SSB skulle ha spørsmål knyttet til bidraget før publisering vil du motta en epost om dette. Samtidig vil du ved neste pålogging se følgende bilde i hovedmenyen:

| i<br>Det er bidrag som venter tilbakemelding |            | ×                 |  |
|----------------------------------------------|------------|-------------------|--|
| Bokfør bidrag                                | Vis bidrag | Vis bidragsgivere |  |

Fra denne menyen velges «Vis bidrag». Spørsmålet fra SSB vil da være synlig i bidragsoversikten og ved at knappen «Tilbakemelding» er kommet frem som et valg på høyre side.

|                                |                               |                                                                                                    |            |           |            |       |          | $\longrightarrow$ | Tilbakemeldin |
|--------------------------------|-------------------------------|----------------------------------------------------------------------------------------------------|------------|-----------|------------|-------|----------|-------------------|---------------|
|                                | 35                            | Hans<br>Hansen                                                                                                    | 12 000,00  | 12 000,00 | 06.12.2022 | 10301 | Monetært | Bokført           | Korriger      |
|                                |                               |                                                                                                    |            |           |            |       |          |                   | Korriger      |
| krivel                         | se: Gave til                  | valgkamp                                                                                                    |            |           |            |       |          |                   |               |
|                                |                               |                                                                                                    |            |           |            |       |          |                   |               |
| oporte                         | ert: 06.12.20                 | )22                                                                                                    |            |           |            |       |          |                   |               |
| lding 1                        | ert: 06.12.20<br>fra SSB (06. | 122<br>12.2022): <b>Spørsm</b> å                                                                                                    | å <b>l</b> |           |            |       |          |                   |               |
| ding t                         | ert: 06.12.20<br>fra SSB (06. | 12.2022):Spørsma                                                                                                    | ăl         |           |            |       |          |                   |               |
| ding :                         | ert: 06.12.20                 | 122<br>12.2022):Spørsmå                                                                                                    | Al         |           |            |       |          |                   |               |
| ding<br>kettering<br>kettering | ert: 06.12.20                 | 122<br>12.2022):Spørsma<br>(980)<br>(980)<br>(98 | 419997550  |           |            |       |          |                   |               |

Klikk på bidraget det gjelder og du kan se spørsmålet fra SSB. Hvis du trykker på «Tilbakemelding» kan du også sende et svar tilbake til SSB:

|                                                                                                  |                  |                              |          |                                   |       |         | Tilbakemelding |
|--------------------------------------------------------------------------------------------------|------------------|------------------------------|----------|-----------------------------------|-------|---------|----------------|
| ^                                                                                                | 35               | Hans<br>Hansen               | 12       | Tilbakemelding til SSB            | etært | Bokført | Korriger       |
|                                                                                                  |                  |                              |          | Bilag 35 kr 12000 fra Hans Hansen |       |         | Korriger       |
| Beskrivels                                                                                       | e: Gave til valg | gkamp                        |          | Fra SSB:<br>Spørsmål              |       |         |                |
| Rapporter                                                                                        | t: 06.12.2022    |                              |          | Melding til SSB                   |       |         |                |
| Melding fr                                                                                       | a SSB (06.12.)   | 2022): <b>Spørsmål</b>       |          | Alt OK                            |       |         |                |
| Extension                                                                                        | -                | Brones code anno 1800<br>443 | 1421342  |                                   |       |         |                |
| Techycolorese                                                                                    |                  | ,                            |          | Avbryt Send                       |       |         |                |
|                                                                                                  | ]                | ,                            | -        |                                   |       |         |                |
|                                                                                                  | 1.00             | te Tunto Base                | 00213422 |                                   |       |         |                |
| а<br>2<br>1<br>1<br>1<br>1<br>1<br>1<br>1<br>1<br>1<br>1<br>1<br>1<br>1<br>1<br>1<br>1<br>1<br>1 |                  | - 1 - 1001                   |          |                                   |       |         |                |

Så fort SSB godkjenner det innrapporterte bidraget vil det være synlig på <u>www.partifinansering.no</u>. Samtidig vil det også i partileddets oversikter stå at bidraget er «Publisert», slik som vist på bildet under.

| 35 | Hans<br>Hansen | 12 000,00 | 12 000,00 | 06.12.2022 | 10301 | √<br>Publisert | Monetært | Bokført | Korriger |
|----|----------------|-----------|-----------|------------|-------|----------------|----------|---------|----------|

#### Flere bidrag fra samme bidragsgiver

Hvis en bidragsgiver gir flere bidrag må hvert enkelt av bidragene registreres i systemet forløpende og hver for seg. Start med å velge «Bokfør bidrag», velg deretter riktig bidragsgiver og registrer informasjonen om bidraget slik det ble gjort ved tidligere innbetalinger.

Etter at bokføring av bidraget er ferdig vil systemet sørge for at det er ny rapport oversendes SSB inneholder informasjon både om det nye bidraget samt ny aggregert sum som skal publiseres på <u>www.partifinansiering.no</u>.

## Hvis bidragsgiver gir et ikke monetært bidrag

Et bidrag kan også være annen gave enn penger. En bidragsgiver kan også gi gratis eller rabatterte varer og tjenester som har en verdi for partileddet. Eksempler på slike ikke monetære bidrag kan være at noen betaler for varer eller tjenester direkte knyttet til valgkampen, for eksempel en (valgkamp)annonse i lokalavisen, partileddet får en gratis eller rabattert leiebil til disposisjon under valgkampen. Men bidraget må ikke være knyttet til valgkampen for å være et rapporteringspliktig bidrag. Eksempler på dette kan være at partileddet får en gratis kopimaskin eller at partileddet gjennom hele kalenderåret disponerer lokaler som partikontor og betaler under markedspris.

For nærmere beskrivelse og definisjon av ikke monetære gaver viser vi til retningslinjene som finnes på <u>www.partiportalen.no</u> under menyen «økonomirapportering».

(https://www.partiportalen.no/globalassets/episerverforms/prosjektsider/partiportalen/ssb/retningslinjer-for-verdsetting-og-innberetning-av-ikkemonetare-bidrag.pdf)

Et ikke monetært bidrag bokføres (registreres) på samme måte som et monetært bidrag., men de velges «Ikke monetært» i første felt

| K                                                  |   |
|----------------------------------------------------|---|
| Monetært eller ikke-monetært bidrag *              |   |
|                                                    |   |
| /elg bidragsgiver *                                |   |
| Hans Hansen (Akkumulert bidrag 12 000,00)          | ~ |
| Registrer ny bidragsgiver<br>Beskrivelse av bidrag |   |
| Får låne en bil gratis siste måned av valgkampen   |   |
| Beløp *                                            |   |
| 8750                                               |   |
| Bidragsdato *                                      |   |
| 12.12.2022                                         | Ť |
|                                                    |   |
| Bokføringsdato *                                   |   |

Kreditkont 62102

Kreditkonto velges automatisk når bidragsgiver er valgt.

Det er allikevel en forskjell som partileddene kan velge å benytte når de bokfører (registrerer) ikke monetære bidrag. Ettersom slike bidrag i seg selv ikke gjør partileddet noe rikere, må ikke monetære bidrag i forbindelse med årsregnskapet også kostnadsføres. Dette for at de ikke skal føre til høyere overskudd i resultatregnskapet enn hva som er reelt. Hvis partiledd i løpet av et valgår, etter at de har rapportert de første bidragene, finner ut at de ønsker å ta i bruk hele Partiregnskap, for bokføring av alle inntekter og kostnader, er det derfor også lagt inn en mulighet til å registrere bidraget som en kostnad. Det kan da gjøres både etter art og aktivitet som vist nedenfor:

Kontering av bidrag som kostnad etter art (velg riktig art):

| Kontering er ikke nødvendig, me                          | n kan fyl      | les ut       |   |           |   |      |
|----------------------------------------------------------|----------------|--------------|---|-----------|---|------|
| Dette gir minde arbeid hvis en ønsker ta i bruk fult reg | gneskap i løsn | ingen senere |   |           |   |      |
| Beskrivelse for raden                                    |                |              |   |           |   |      |
| disponering av leiebil under valgkampen                  |                |              |   |           |   | // ⑦ |
| Beløp                                                    |                |              |   |           |   |      |
| 8750                                                     | 0              |              |   |           |   |      |
| 70103 - Kostnader gaver i form av "varer"                |                |              |   |           |   |      |
| 70105 - Kostnader gaver i form av "tienester"            |                |              | 2 | $\otimes$ | ÷ |      |

Kontering av bidrag som kostnad etter aktivitet (velg riktig aktivitet):

| Kontering                                                        |              |               |   |           |   |      |   |
|------------------------------------------------------------------|--------------|---------------|---|-----------|---|------|---|
| Kontering er ikke nødvendig, men                                 | kan fy       | lles ut       |   |           |   |      |   |
| Dette gir minde arbeid hvis en ønsker ta i bruk fult regn        | eskap i løsr | ningen senere |   |           |   |      |   |
| Beskrivelse for raden<br>disponering av leiebil under valgkampen |              |               |   |           |   | _/_⑦ |   |
| Beløp<br>8750                                                    | 0            |               |   |           |   |      |   |
| 23 - Administrasjonskostnader                                    |              |               |   |           |   |      |   |
| 24 - Kostnader i forbindelse med partiaktiviteter                |              |               | 0 | $\otimes$ | Ð |      |   |
| 25 - Markedsføringstiltak i forbindelse med valgkamp             |              |               |   |           |   |      |   |
| 26 - Andre kostnader i forbindelse med valgkamp                  | )            | Beløp<br>8750 |   |           |   | <br> | ? |

Deretter kommer en oppsummering som det ikke monetære bidraget, både som inntekt og kostnad:

| Oppsummering                                                                                                    |                                                                                                    |                                                           |                        |             |                            |             |
|----------------------------------------------------------------------------------------------------|----------------------------------------------------------------------------------------------------|-----------------------------------------------------------|------------------------|-------------|----------------------------|-------------|
| Coloring International International Interna | Basel of and<br>approximation      Basel of<br>approximation      Basel of<br>approximat |                                                           |                        |             |                            |             |
| Monetært /<br>ikke<br>monetært                                                                                                    | Bidragsgiver                                                                                                    | Beskrivelse                                               | Totalbeløp             | Bidragsdato | Bokføringsdato             | Kreditkonto |
| lkke<br>monetært                                                                                                    | Hans Hansen                                                                                                    | Får låne en bil<br>gratis siste<br>måned av<br>valgkampen | 8 750,00               | 12.12.2022  | 16.12.2022                 | 62102       |
| Konteringsrad                                                                                                    | d(er)                                                                                                    | •                                                         | •                      |             |                            |             |
| Rad                                                                                                    | Beskrivelse                                                                                                    | Beløp                                                     | Aktivitet(er)<br>Konto | Beløp       | Bokføringsrad(er)<br>Konto | Beløp       |
| 1                                                                                                    | disponering av<br>leiebil under<br>valgkampen                                                                                                    | 8 750,00                                                  | 26                     | 8 750,00    | 70105 8                    | 3 750,00    |

Hvis man velger å ikke registrere kostnadsføringen av bidraget, vil konteringen (registreringen) av bidraget se slik ut (feltene for føring av art og aktivitet er tomme):

| Beskrivelse for raden                   |           |       | <u>//</u> ⑦ |
|-----------------------------------------|-----------|-------|-------------|
| Beløp<br>8750                           | 0         |       |             |
| Velg kostnadskonto for raden 🔹 🧟        | Beløp     | ⊘ ⊗ ⊕ |             |
| Velg aktivitet for raden (ikke påkrevd) | - 🤄 Beløj | p     |             |

Uten føring av kostnadsart/aktivitet av bidraget vil oppsummeringen før bokføring se slik ut:

| iver Besk<br>gratis                       | krivelse<br>åne en bil        | Totalbeløp<br>8 750.00                    | Bidragsdato                                          | Bokføringsdato                                             | Kreditkonto                                                                          |  |  |  |
|-------------------------------------------|-------------------------------|-------------------------------------------|------------------------------------------------------|------------------------------------------------------------|--------------------------------------------------------------------------------------|--|--|--|
| <b>iver Besk</b><br>Isen Får lå<br>gratis | <b>krivelse</b><br>åne en bil | Totalbeløp<br>8 750,00                    | Bidragsdato                                          | Bokføringsdato                                             | Kreditkonto                                                                          |  |  |  |
| isen Får lå<br>gratis                     | åne en bil                    | 8 750,00                                  |                                                      |                                                            |                                                                                      |  |  |  |
| måne<br>valgk                             | is siste<br>ied av<br>kampen  |                                           | 12.12.2022                                           | 16.12.2022                                                 | 62102                                                                                |  |  |  |
| Konteringsrad(er)                         |                               |                                           |                                                      |                                                            |                                                                                      |  |  |  |
| lse Belø                                  | ۶p                            | Aktivitet(er)<br>Konto Beløp              |                                                      | Bokføringsrad(er)<br>Konto Beløp                           |                                                                                      |  |  |  |
| 8 750                                     | 0,00                          |                                           |                                                      |                                                            |                                                                                      |  |  |  |
|                                           | Ise Bels<br>8 75<br>Bokfør    | Ise Beløp<br>8 750,00<br>Bokfør Nullstill | Ise Beløp Aktivitet(er)<br>8 750,00 Bokfør Nullstill | Ise Beløp Aktivitet(er)<br>8 750,00 Beløp Bokfør Nullstill | Valgkampen  Aktivitet(er)  Bokføringsrad(er)    Ise  Beløp  Konto  Beløp    8 750,00 |  |  |  |

Når det etter oppsummeringen trykkes på «Bokfør» vil systemet gi beskjed om bidragsgiver med dette bidraget (ev sammen med tidligere bidrag) er over terskelverdien og må innrapporteres:

| Bidragsgiver over<br>terskelverdi! |  |
|------------------------------------|--|
| Må rapporteres                     |  |
| Til rapportering<br>Avbryt         |  |

Og ved å trykke «Til rapportering» vil man få mulighet til å gjennomføre innrapporteringen på samme måte som for monetære bidrag ved å trykke på «Rapporter»

| ~ | 37 | Hans<br>Hansen | 8 750,00 | 20 750,00 | 12.12.2022 | 62102 | Må<br>rapporteres | lkke<br>monetært | Bokført | Rapporter<br>Korriger |
|---|----|----------------|----------|-----------|------------|-------|-------------------|------------------|---------|-----------------------|
|---|----|----------------|----------|-----------|------------|-------|-------------------|------------------|---------|-----------------------|

I eksemplet hadde bidragsgiver gitt et pengebidrag på kr 12.000 tidligere, så derfor må også det nye bidraget som hadde en verdi på kr 8.750 innrapporteres.